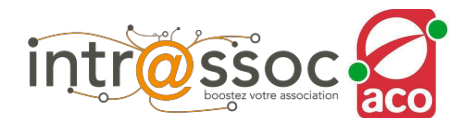

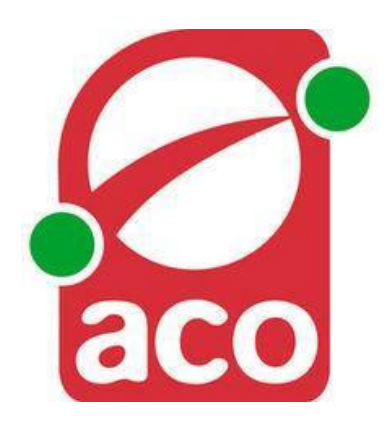

## **MEMBRE DE L'ACTION CATHOLIQUE OUVRIERE**

# Prise en main d'Intr@ssoc

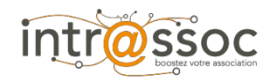

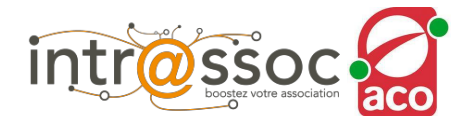

### Table des matières

| 1 |     | Page  | e de c | connexion                                                   | 3  |
|---|-----|-------|--------|-------------------------------------------------------------|----|
| 2 |     | Prés  | senta  | tion gabarit de page                                        | 4  |
|   | 2.  | 1     | Je m   | ne connecte                                                 | 4  |
|   | 2.  | 2     | Band   | deau fixe haut                                              | 4  |
| 3 |     | Ma    | fiche  |                                                             | 5  |
|   | 3.  | 1     | Accé   | éder à ma fiche                                             | 5  |
|   | 3.  | 2     | Ma f   | fiche                                                       | 5  |
|   |     | 3.2.1 | 1      | Modifier mes données personnelles                           | 5  |
|   |     | 3.2.2 | 2      | Le rattachement familial                                    | 6  |
|   |     | 3.2.3 | 3      | Modifier ou valider mes coordonnées                         | 6  |
|   |     | 3.2.4 | 4      | Diverses autorisations                                      | 6  |
| 4 |     | La co | otisat | tion                                                        | 7  |
|   | 4.  | 1     | Mod    | difier le montant de ma cotisation                          | 7  |
|   | 4.: | 2     | Régl   | ler ma cotisation                                           | 7  |
|   |     | 4.2.1 | 1      | Dans le menu « Actions », choisir « régler une cotisation » | 7  |
|   |     | 4.2.2 | 2      | Saisir le montant à régler                                  | 8  |
|   |     | 4.2.3 | 3      | Recalculer le montant                                       | 8  |
|   |     | 4.2.4 | 4      | Choisir le mode de règlement                                | 9  |
|   | 4.  | 3     | Cons   | sulter les règlements                                       | 11 |
|   | 4.4 | 4     | Cons   | sulter le journal membre                                    | 11 |
| 5 |     | Faire | e un d | don                                                         | 12 |
| 6 |     | Abo   | nnen   | nents                                                       | 13 |
| 7 |     | Les   | ongle  | ets                                                         | 14 |

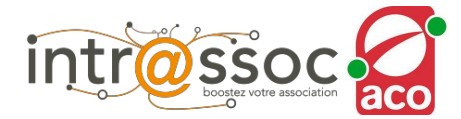

## Page de connexion

Le premier écran de l'application sera l'écran de connexion. Aucune page du système ne sera accessible tant que l'utilisateur n'est pas authentifié.

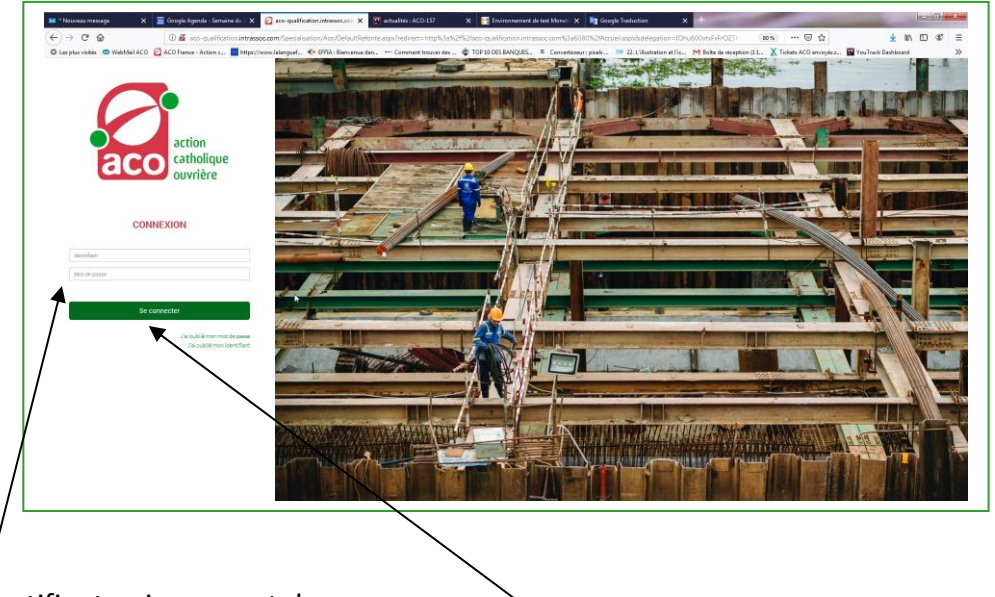

Saisir son identifiant puis son mot de passe

Une fois ces informations saisies, cliquer sur le bouton « Se connecter ».

Un lien « J'ai oublié mon mot de passe » permettra à un utilisateur de récupérer un mot de passe si son adresse email est renseignée dans le système.

Pour cela lors du clic une page apparait à l'écran demandant la saisie de l'identifiant de connexion.

| Mot de passe oublié                                                                                    |                               |
|----------------------------------------------------------------------------------------------------|-------------------------------|
| Pour recevoir votre mot de passe par e-mail, veuillez saisir votre code adhérent.<br>Numéro d'adhérent |                               |
|                                                                                                    | and some second second second |
| Envoyer                                                                                                |                               |

Si l'identifiant est correct **et qu'une adresse email est associée au compte** un email est alors envoyé à la personne avec un mot de passe.

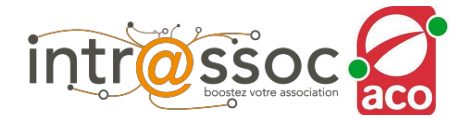

## Présentation gabarit de page

### 2.1 Je me connecte

Toutes les pages de l'intranet sont présentées avec un même gabarit.

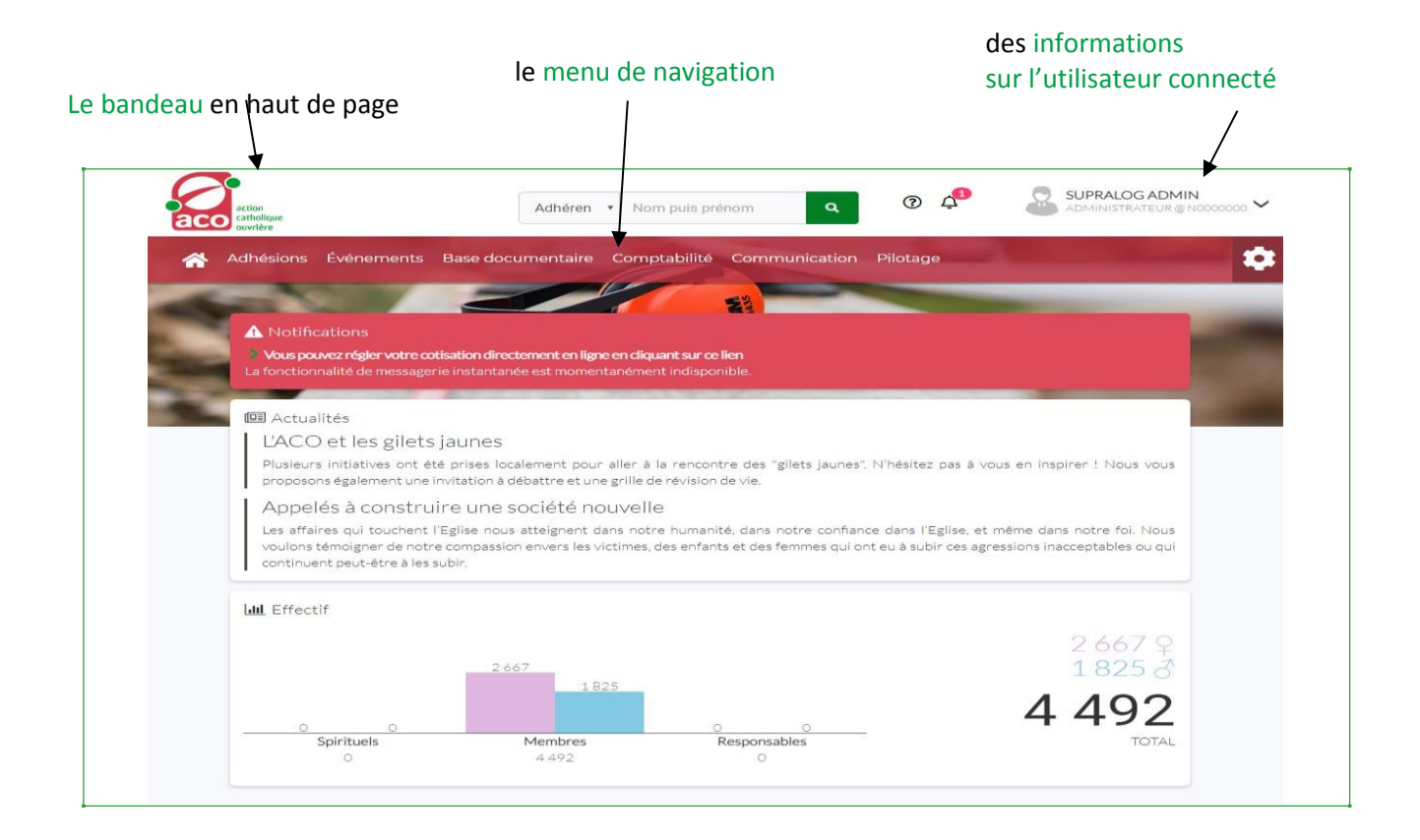

La partie centrale est modifiée à chaque page consultée (c'est dans cette zone qu'est présenté le contenu de la page).

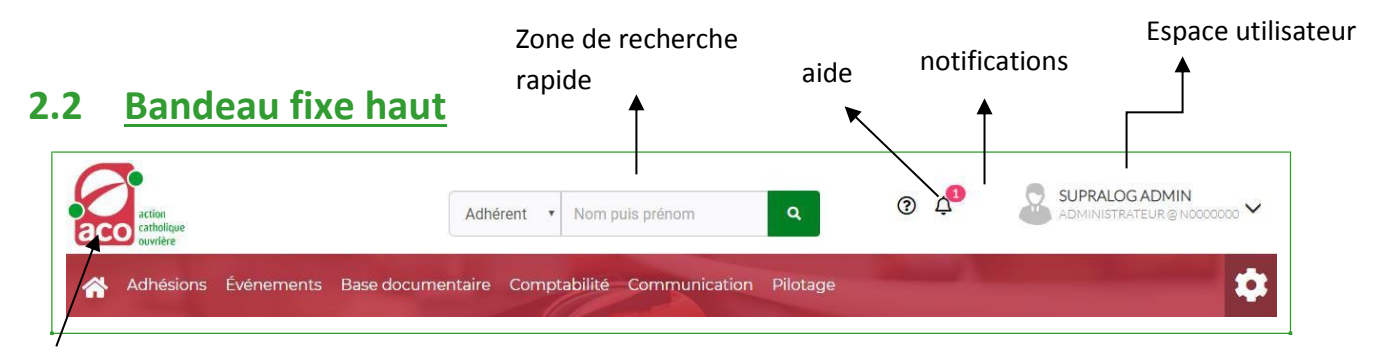

Le logo de l'ACO à gauche redirige l'utilisateur vers la page d'accueil lors du clic.

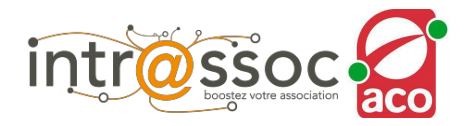

## Ma fiche

### 3.1 Accéder à ma fiche

En cliquant sur le nom et la photo de l'utilisateur connecté en haut à droite, une zone déroulante permet d'afficher les informations de l'utilisateur connecté ainsi que quelques actions.

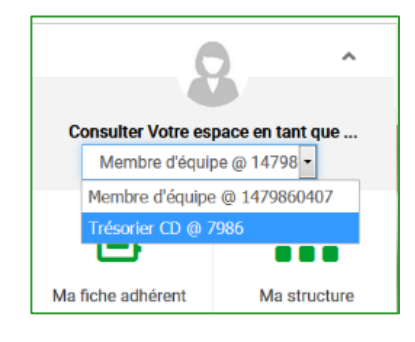

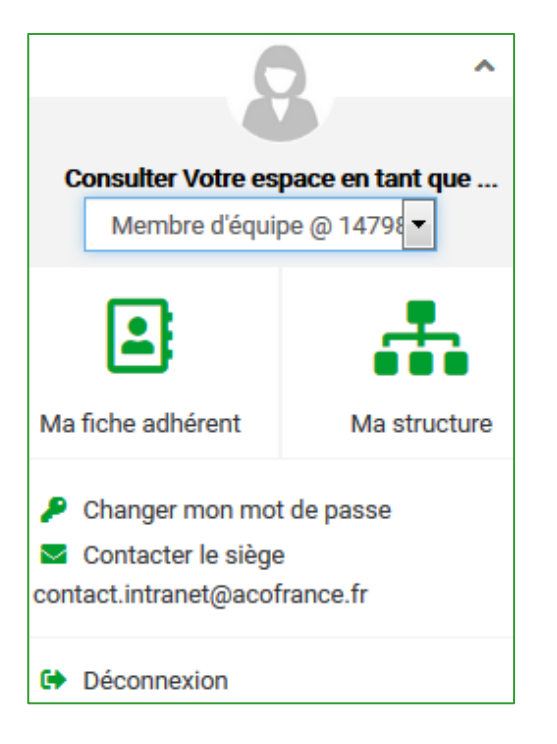

Les actions suivantes sont disponibles :

- Choix de la fonction utilisée (dans le cas où une personne possède plusieurs fonctions dans le système).
- Ma fiche adhérent (redirige l'utilisateur vers sa fiche d'adhérent)
- Ma structure (redirige l'utilisateur vers la fiche de sa structure – seulement pour les responsables et trésoriers)
- Changer mon mot de passe (permet à l'utilisateur de changer son mot de passe pour le personnaliser)
- Changer mon identifiant (permet de changer son identifiant pour le personnaliser)
- Contacter le siège (permet d'envoyer un mail au siège)
- Le bouton de déconnexion permet de mettre fin à la session

### 3.2 <u>Ma fiche (si je suis adhérent, elle est pré-remplie sinon un</u> <u>responsable, trésorier ou une personne ayant droit devra m'inscrire)</u>

#### 3.2.1 Modifier mes données personnelles

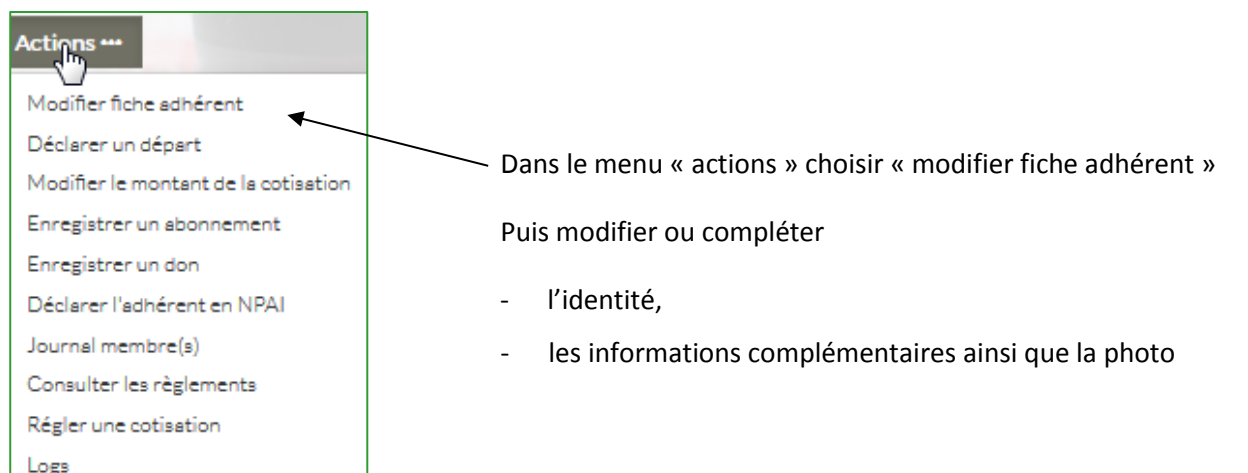

Prise en main d'Intrassoc

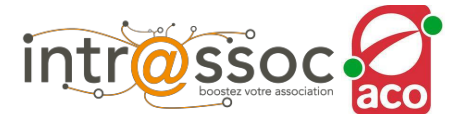

| Informations complémentaires divers          |                                      |   |   |
|----------------------------------------------|--------------------------------------|---|---|
| Situation de famille                         | Divorcé/Séparé                       |   | • |
| Situation professionnelle                    | Activité professionnelle             |   | • |
| Activité professionnelle                     | Église, Diocèse                      |   | • |
| Catégorie professionnelle                    | Choisissez                           | G | • |
| Engagement église                            |                                      |   |   |
| Engagement politique                         |                                      |   |   |
| Engagement syndical                          | CFDT                                 |   |   |
| Engagement associatif                        | EPICERIE SOLIDAIRE                   |   |   |
| Engagement autres                            |                                      |   |   |
| Statut en église                             | Laïc                                 |   | • |
| Photo de profil                              |                                      |   |   |
| Fichier actuel :                             |                                      |   |   |
| Remplacer par :                              | Parcourir Aucun fichier sélectionné. |   |   |
| Choisissez une photo de taille maximum 1 Mo. |                                      |   |   |

#### 3.2.2 Le rattachement familial

Il est aussi possible de définir un rattachement familial (cela permet de payer ensemble sa cotisation tout en ayant chacun son propre engagement mais ne permet pas de s'abonner en couple) :

| · · · · · · · · · · · · · · · · · · · |                 |           | r                     |
|---------------------------------------|-----------------|-----------|-----------------------|
|                                       |                 |           | Rattachement familial |
| @ C                                   | ANCOLIE MEL     | Membre(s) |                       |
|                                       | <br>ANCOLIE MEL | Membre(s) |                       |

#### 3.2.3 Modifier ou valider mes coordonnées

Les coordonnées de la personne sont ensuite demandées :

Saisir le courriel n'est pas obligatoire mais facilitera la communication des informations. Alors s'il vous plait, renseignez cette case. Vous pouvez mettre l'adresse d'une personne de confiance ou créer une adresse d'équipe.

| Coordonnées                                     |                                |             |                         |
|-------------------------------------------------|--------------------------------|-------------|-------------------------|
| 💿 Utiliser la même adresse que                  |                                | ANCOLIE MEL |                         |
| <ul> <li>Utiliser l'adresse suivante</li> </ul> | -                              |             |                         |
| Adresse                                         | Numéro, type et nom de la voie |             |                         |
|                                                 | 2 CHEMIN DES LABINES           |             |                         |
|                                                 | Compléments adresse 2          |             |                         |
|                                                 | 86380                          |             | OUZILLY                 |
|                                                 | Pays                           |             |                         |
| Contact                                         | cath.baudier@gmail.com         |             | Courriel professionnel  |
|                                                 | 09 51 92 31 03                 |             | Téléphone professionnel |
|                                                 | 06 72 38 95 75                 |             | Téléphone portable 2    |
| Commentaire                                     |                                |             |                         |
|                                                 |                                |             |                         |
|                                                 |                                |             |                         |

#### 3.2.4 Diverses autorisations

| Autorisations                                                                                                    |                                                                                                    |
|----------------------------------------------------------------------------------------------------|----------------------------------------------------------------------------------------------------|
| <ul> <li>J'accepte que mes coordonnées soient communiquées, dans le cadre d'un partenariat, à<br/>un organisme ou une publication proche de l'ACO.</li> <li>Je souhaite recevoir les revues en version audio</li> </ul> | <ul> <li>J'accepte de recevoir la newsletter</li> <li>J'autorise l'ACO à utiliser ces données à des fins internes (gestion, communication, organisation d'évènements)</li> </ul> |
|                                                                                                    | ✓ Valide                                                                                                    |

Les informations obligatoires sont signalées ainsi : \* Une fois les informations obligatoires renseignées un clic sur le bouton « Valider » permet d'enregistrer la personne.

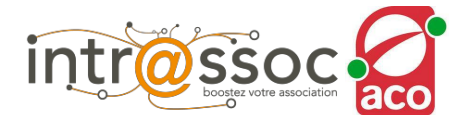

## La cotisation

### 4.1 Modifier le montant de ma cotisation

Sur la fiche personnelle. Dans le menu « Actions », choisir « modifier le montant de ma cotisation »

| Modifier le montant de la cotisation   | Saisir le montant, valider |                                                    |
|----------------------------------------|----------------------------|----------------------------------------------------|
| Montant de la cotisation :<br>144,00 € |                            | Confirmation<br>montant de cotisation a été changé |
| Annuler                                | ✓ Valider                  | Ou annuler                                         |

### 4.2 Régler ma cotisation

4.2.1 Dans le menu « Actions », choisir « régler une cotisation »

| Actions •••                          |                  |             | Mm                 | e ANCO      | LIE MEL         |
|--------------------------------------|------------------|-------------|--------------------|-------------|-----------------|
| Modifier fiche adhérent              | A REAL PROPERTY. |             |                    |             | - MARKING       |
| Déclarer un départ                   |                  |             |                    |             |                 |
| Gérer les fonctions secondaires      | vements          | Abonnements | Événements         | Etiquettes  | Reçus fiscau:   |
| Modifier le montant de la cotisation |                  |             |                    |             |                 |
| Enregistrer un abonnement            | e-mail           |             |                    |             |                 |
| Enregistrer un don                   |                  |             |                    |             |                 |
| Déclarer l'adhérent en NPAI          |                  |             |                    |             |                 |
| Annuler une adhésion                 |                  |             | Code adhérent :    | 1013129     |                 |
| Journal membre(s)                    |                  |             | Structure :        | 1479860407  | - CHATELLER     |
| Consulter les règlements             |                  |             | Fonction:          | Membre d'éq | uipe            |
| Régler une cotisation                |                  | Fonct       | ions secondaires : | Deux Sèvres | Vienne (Trésori |
| Logs V                               |                  |             |                    | POITOU CH/  | ARENTE LIMO     |

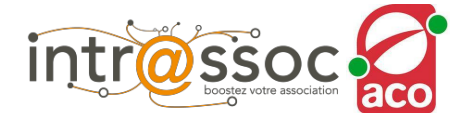

#### Cette page s'affiche :

| 1ère étape : chois | 1ère étape : choisissez le membre.                                                                             |                                                                                                    |                                                                                                    |              |               |                    |
|--------------------|----------------------------------------------------------------------------------------------------|----------------------------------------------------------------------------------------------------|----------------------------------------------------------------------------------------------------|--------------|---------------|--------------------|
|                    | Membre(s) :                                                                                                    | MEL ANCOLIE, CATHERINE BAU                                                                                                    | JDIER                                                                                                    | •            |               |                    |
| 2ème étape : véri  | ifiez les informations et cliquez sur "Enregistr                                                               | rer le règlement".                                                                                                    |                                                                                                    |              |               |                    |
| Si nécessaire, mo  | odifiez les montants dans la grille ci-dessous e                                                               | t cliquez sur "Recalculer le montant".                                                                                                    | 2                                                                                                    |              |               |                    |
| Date               | Libellé                                                                                                    |                                                                                                    |                                                                                                    | Montant      | Reste à payer | Règlement          |
| 29/09/19           | Adhésion tarif libre T19 - CATHERI                                                                             | NE BAUDIER AD005081                                                                                                    |                                                                                                    | 144,00€      | 109,00€       | 109,00 €           |
| 10/10/19           | Abonnement Témoignage 1 an petit                                                                               | budget CATHERINE BAUDIER AD005                                                                                                    | 081                                                                                                    | 18,00€       | 18,00€        | 18,00 €            |
| 10/10/19           | Abonnement Accompagner (JOC) 1                                                                                 | an CATHERINE BAUDIER AD005081                                                                                                    |                                                                                                    | 12,00€       | 12,00€        | 12,00 €            |
| 10/10/19           | Don - CATHERINE BAUDIER ADO                                                                                    | 05081                                                                                                    |                                                                                                    | 50,00€       | 50,00€        | 50,00 €            |
| 10/10/19           | Adhésion tarif libre TOO - MEL ANC                                                                             | OLIE 1013129                                                                                                    |                                                                                                    | 100,00€      | 80,00€        | 80,00 €            |
|                    | Mode de règlement : *<br>Date du chèque : *<br>Banque : *<br>Numéro de chèque : *<br>Montant : *<br>Pøyeur : * | Chèque<br>23/10/2019<br>244,00 €<br>L'excédent entre le montant réglé et le<br>Seuls les règlement supérieurs à 5,00 €<br>MEL ANCOLIE<br>Le payeur est extérieur à la fami | dû sera automatiquement considéré c<br>2 sont éligibles aux reçus fiscaux.<br>Ile ou est une personne morale | omme un don. | ∎ Rec         | alculer le montant |
|                    |                                                                                                    |                                                                                                    |                                                                                                    |              | Enregi        | strer le règlement |

La colonne règlements indique ce que je veux régler aujourd'hui donc :

#### 4.2.2 Saisir le montant à régler

Saisir les sommes que je veux régler aux bons endroits. Mettre les autres à 0

#### 4.2.3 Recalculer le montant

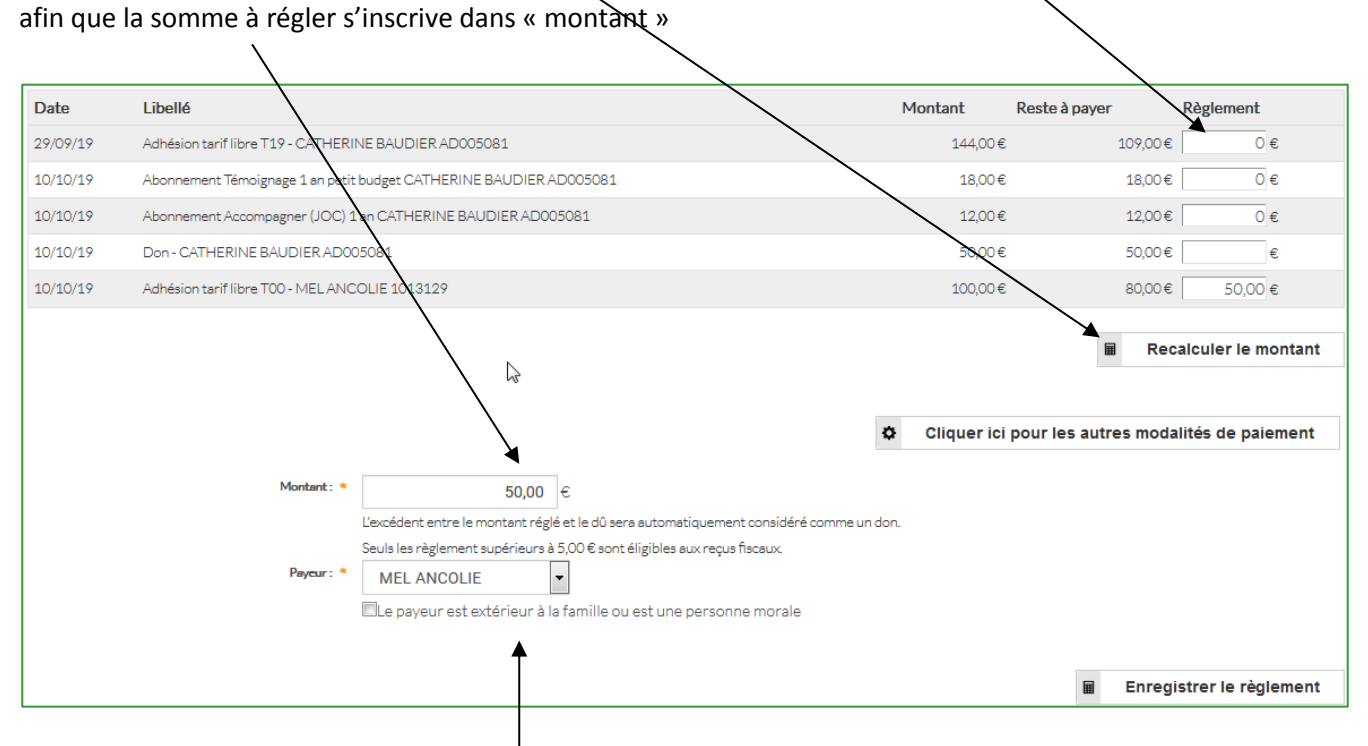

Cette somme peut être payée par une autre personne

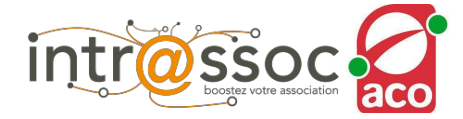

#### 4.2.4 Choisir le mode de règlement

|                       |                        |                                       | •            | Cliquer ici pour les autres modalités de paiement |
|-----------------------|------------------------|---------------------------------------|--------------|---------------------------------------------------|
| Mode de règlement : * | Chèque                 | 1                                     |              |                                                   |
| Banque: *             | Carte bancaire         |                                       |              |                                                   |
| Numéro de chèque : *  | Chèque                 |                                       |              |                                                   |
| Montant: *            | Prélèvement en 1 fois  |                                       |              |                                                   |
|                       | Prélèvement en 3 fois  | e dû sera automatiquement considéré c | omme un don. |                                                   |
| 1                     | Prélèvement en 12 fois | )€ sont éligibles aux reçus fiscaux.  |              |                                                   |
| /                     |                        |                                       |              |                                                   |

#### Choisir le mode de règlement

#### 4.2.4.1 Par chèque

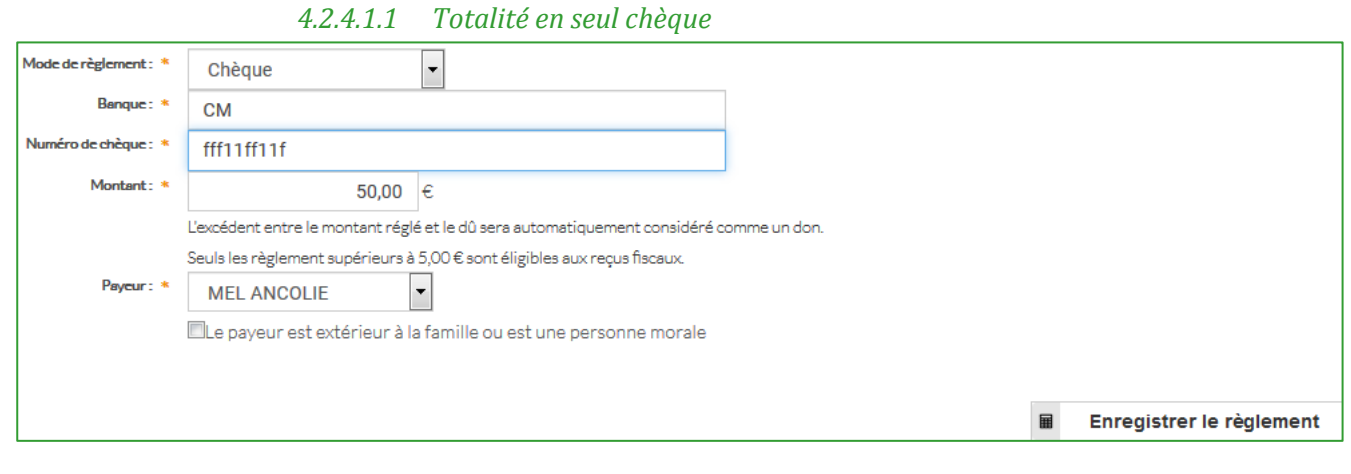

#### Saisir les renseignements et enregistrer le règlement

#### Ce tableau s'affiche, confirmant le règlement

| Actions **        | Consulter les règi                                      | ements  |                     |
|-------------------|---------------------------------------------------------|---------|---------------------|
| l iste des règlen | Membre(a): MELANCOLIE, CATHERINE BAUDIER                | ٩       |                     |
| Date              | Libellé                                                 | Montant | Trop-perçu          |
| 23/10/19          | Règlement par chèque n°fff11ff11f - MEL ANCOLIE 1013129 | 50,00€  | 0,00€               |
| 13/10/19          | Règlement par carte bancaire - MELANCOLIE 1013129       | 33,00€  | <mark>0,00</mark> € |

Un responsable national pourra éditer un justificatif de règlement ou annuler le règlement si le paiement est rejeté

| ac                                  | ouvriè                          | ique 8 RU<br>re 8610                                                           | . ANCOLIE<br>JE<br>00 CHATELLERAULT |
|-------------------------------------|---------------------------------|--------------------------------------------------------------------------------|-------------------------------------|
|                                     |                                 | JUSTIFICATIF DE REGLE                                                          | MENT                                |
| Date d'éditi                        | on : 24/10/2                    | 019                                                                            |                                     |
| L'action catho<br>n° fff11ff11f - E | lique ouvrière<br>Janque CM) le | e certifie avoir reçu un règlement par chèq<br>e 23/10/2019 ayant pour objet : | ue d'un montant de 50,00 € (Chèque  |
| Référence                           | Date                            | Intitulé                                                                       | Montar                              |
|                                     | 10/10/2019                      | Adhésion tarif libre T00 - MEL ANCOLIE 101312                                  | 9 50,00                             |
| 6/16                                |                                 |                                                                                |                                     |

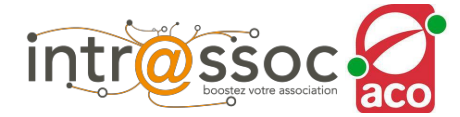

#### 4.2.4.1.2 Pour payer la cotisation en trois chèques

Renouveler l'opération deux fois en indiquant bien le montant de chaque chèque et la date de retrait.

#### 4.2.4.2 Par carte bancaire

Choisir le mode de règlement et enregistrer le règlement. Le formulaire de paiement sécurisé s'affiche. Saisir les informations et valider.

| Monet                                                                                | <mark>ico</mark> Paiement | Crédit 🖧 Mutue                                                                   |                                          |  |
|--------------------------------------------------------------------------------------|---------------------------|----------------------------------------------------------------------------------|------------------------------------------|--|
| Commercant                                                                           | ACTION CATHOLIQUE         |                                                                                  | VISA                                     |  |
| Référence                                                                            | 240900302838              | Montant de la tra                                                                | nsaction : 50 EUR                        |  |
| Montant                                                                              | 50 EUR                    | Numéro de carte bancaire                                                         |                                          |  |
|                                                                                      |                           | Date d'expiration                                                                | Mois 💌 / Année 💌                         |  |
| G₂.                                                                                  |                           | Code de vérification                                                             | Qu'est-ce que c'est ?                    |  |
|                                                                                      |                           | ✓ VALIDER                                                                        | ★ ABANDONNER                             |  |
|                                                                                      |                           | Pour annuler votre paiement et retourner su<br>cliquez sur le bouton Abandonner. | r le site de ACTION CATHOLIQUE OUVRIERE, |  |
| Monetico Paiement garantit la<br>) confidentialité et la sécurité de vos<br>données. |                           | MasterCard.<br>SecureCode.<br>learn.more                                         |                                          |  |

Un récapitulatif de paiement imprimable s'affiche

| Ticket récapitulatif                                                      |                                        |  |  |  |
|---------------------------------------------------------------------------|----------------------------------------|--|--|--|
| Votre paiement a été accepté.ACTION CATHOLIQUE OUVRIERE en a été informé. |                                        |  |  |  |
| 🖶 Imprimer un accusé d'enregistrement                                     |                                        |  |  |  |
| Type de la transaction                                                    | СВ                                     |  |  |  |
| Montant de la transaction                                                 | 10 EUR                                 |  |  |  |
| Date de la transaction                                                    | Le 24 Octobre 2019 à 14h09 (UTC+02:00) |  |  |  |
| Numéro de la carte                                                        | 0000 03XX XXXX XXXX                    |  |  |  |
| Réseau de la carte                                                        |                                        |  |  |  |
| Numéro d'autorisation                                                     | 000000                                 |  |  |  |
| Numéro de terminal                                                        | 2728615                                |  |  |  |

Pour revenir à la fiche,

cliquer ici

Cliquer ici pour revenir à la société ACTION CATHOLIQUE OUVRIERE

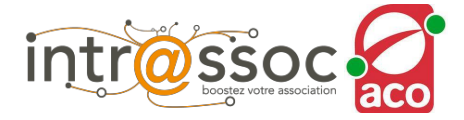

#### 4.2.4.3 Par prélèvement

Choisir le mode de règlement : prélèvement en 1 fois, 3 fois ou 12 fois

Sur 3 mois et 12 mois, si le montant de la cotisation est modifié avant le 12 janvier, pas de problème... sinon le premier prélèvement sera identique à celui de l'année passée et le montant dû sera réparti sur les mois suivants

| Mode de règlement : * | Prélèvement en 3 fois 🔽 Réparti trois fois sur les mois restants jusqu'à la fin de l'année.                                                     |
|-----------------------|----------------------------------------------------------------------------------------------------|
| IBAN : *              |                                                                                                    |
| BIC- *                | Attention : écrire tout en majuscule, sans espace ni point                                                                                      |
| 5.0                   | Attention : écrire tout en maiuscule, sans espace ni point                                                                                      |
| Joindre le RIB : *    | Parcourir 🙀 cun fichier sélectionné.                                                                                                    |
| Montant mensuel :     |                                                                                                    |
| Payeur: *             | MEL ANCOLIE                                                                                                    |
|                       | Le payeur est extérieur à la famille ou est une personne morale                                                                                 |
|                       |                                                                                                    |
| /                     | Je confirme avoir pris connaissance des conditions exposées ci-dessus et accepte le montant de ce prélèvement ainsi que sa tacite reconduction. |
| ₽                     |                                                                                                    |
|                       | 🖩 Enregistrer le règlement                                                                                                    |

Saisir les informations. Pour joindre le RIB : enregistrer le RIB sur son ordinateur ; parcourir ; sélectionner le fichier.

Confirmer avoir pris connaissance des informations... puis enregistrer le règlement.

### 4.3 Consulter les règlements

Dans le menu Actions de la fiche personnelle, choisir « consulter les règlements

| Actions *** Consulter les règlements |                                                   |                    |  |  |  |
|--------------------------------------|---------------------------------------------------|--------------------|--|--|--|
| Liste des règlen                     | Membre(a): MEL ANCOLIE, CATHERINE BAUDIER         | ٩                  |  |  |  |
| Date                                 | Libellé                                           | Montant Trop-perçu |  |  |  |
| 24/10/19                             | Règlement par carte bancaire - MELANCOLIE 1013129 | 10,00€ 0,00€       |  |  |  |
| 24/10/19                             | Règlement par carte bancaire - MELANCOLIE 1013129 | 50,00 € 0,00 €     |  |  |  |

### 4.4 Consulter le journal membre

Dans le menu Actions de la fiche personnelle, choisir « Journal membre »

| Actions ••• | 14                          | Journal m                      | embre(s)   |       |           |             |
|-------------|-----------------------------|--------------------------------|------------|-------|-----------|-------------|
|             | Membre(s)                   | MEL ANCOLIE, CATHERINE BAUDIER |            |       |           |             |
|             | Date de début               | JJ/MM/AAAA                     | <b>iii</b> |       |           |             |
|             | Date de fin                 | JJ/MM/AAAA                     | <b>m</b>   |       |           |             |
|             |                             |                                |            |       | ✓ Voir le | s écritures |
| Ecritures   |                             |                                |            |       |           |             |
| Date        | Libellé                     |                                |            | Débit | Crédit    | Reçu fiscal |
| 24/10/2019  | Règlement par carte bancain | e - MELANCOLIE 1013129         |            |       | 10,00€    |             |
| 24/10/2019  | Règlement par carte bancain | e - MELANCOLIE 1013129         |            |       | 50,00€    |             |

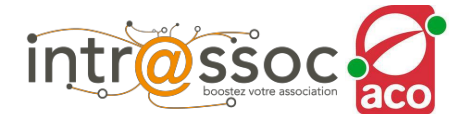

## Faire un don

#### Dans la fiche personnelle. Dans le menu « Actions », choisir « enregistrer un don »

| Actions ***           | Enregistrer un don                     |                                                   |  |
|-----------------------|----------------------------------------|---------------------------------------------------|--|
| 1                     |                                        |                                                   |  |
| Champs obligatoires * |                                        |                                                   |  |
| Adresse :             | 8 RUE<br>86100 CHATELLERAULT<br>FRANCE |                                                   |  |
| Donateur              |                                        |                                                   |  |
| Nom, Prénom           | ANCOLIE MEL                            |                                                   |  |
| Structure             | 1479860407 - CHATELLERAULT             |                                                   |  |
| Enregistrer un don    |                                        |                                                   |  |
| Effectuer un don :    | 100,004                                |                                                   |  |
| Règlement             |                                        |                                                   |  |
|                       |                                        | Cliquer ici pour les autres modalités de paiement |  |
| Mode de règlement : * | Carte bancaire                         |                                                   |  |

Choisir le montant, et les modalités de paiement

- Carte bancaire
- Chèque
- Prélèvement en une fois

#### et valider

Si paiement par chèque, envoyer le chèque à l'ACO nationale (service Airpac)

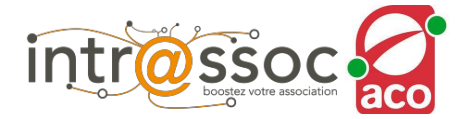

## **Abonnements**

Dans la fiche personnelle. Dans le menu « Actions », choisir « enregistrer un abonnement »

| Champs obligatoires *      | Repères 1 an (France) (24,00€)         |
|----------------------------|----------------------------------------|
|                            | Témoignage 1 an (chèque) (33,00€)      |
| Adresse :                  | Témoignage 1 an (étranger) (40,00€)    |
|                            | Témoignage 1 an (prélèvement) (30,00€) |
|                            | Témoignage 1 an petit budget (18,00€)  |
| Abonné                     | Témoignage 1 an soutient (45,00€)      |
| Nom, Prénom :              | Témoignage 2 ans (60,00€)              |
| Structure :                | Témoignage 2 ans (étranger) (75,00€)   |
| Paramètres de l'abonnement | Témoignage Découverte (0,00€)          |
| Revues: *                  | Accompagner (JOC) 1 an (12,00€)        |

#### Choisir sa publication dans la liste

#### Choisir sa modalité de paiement

| Revues: ★ Témoignage 1 an soutient (45,00€)       |   |
|---------------------------------------------------|---|
|                                                   |   |
| Prochain numéro : *                               |   |
| Règlement                                         |   |
| Cliquer ici pour les autres modalités de paiement |   |
| Mode de règlement : * Carte bancaire              |   |
| Montant: Carte bancaire                           |   |
| Chèque 🗸 Valide                                   | r |
| Prélèvement en 1 fois                             |   |

Et valider

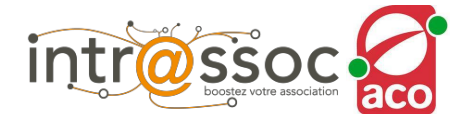

## Les onglets

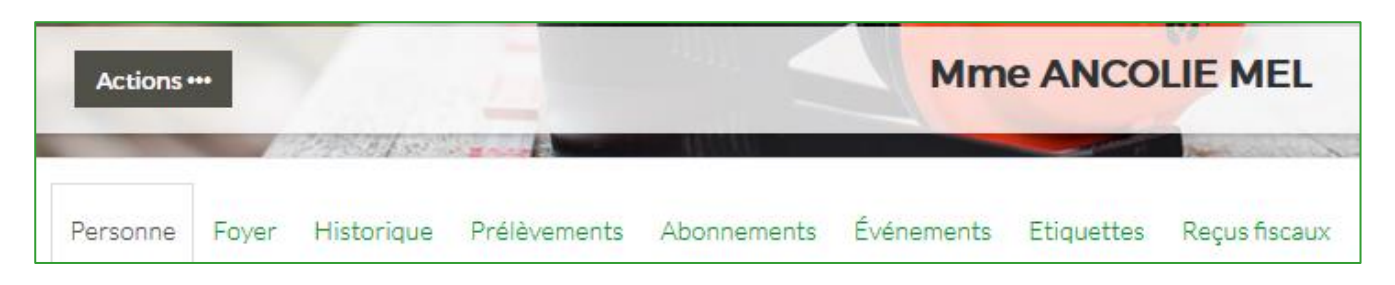

- Personne : les informations personnelles
- Foyer : indique les membres du rattachement familial
- Historique : indique les opérations effectuées
- Prélèvements : indique les coordonnées bancaires saisies
- Abonnements : indique les abonnements en cours, à régler, passés

| Abonnements actuels                |            |                                 |                        |          |
|------------------------------------|------------|---------------------------------|------------------------|----------|
| Revue                              | Début      | Nombre de<br>numéros<br>restant |                        |          |
| Témoignage 1 an (chèque)           | 13/10/2019 | 6                               | Modifier               |          |
| Abonnements en attente de paiement |            |                                 |                        |          |
| Revue                              | Début      | Nombre de<br>numéros<br>restant | Prochain numéro envoyé |          |
| Accompagner (JOC) 1 an             | 24/10/2019 | 4                               |                        | Modifier |
| Abonnements passés                 |            |                                 |                        |          |
| Aucun abonnement trouvé            |            |                                 |                        |          |

- Evènements : indique les évènements auxquels la personne s'est inscrite
- Etiquettes : indique les étiquettes saisies par le responsable ou trésorier concernant la personne (sociologue, ancien président...)
- Reçus fiscaux : les reçus fiscaux de la personne (une fois par an)